# 支付宝医保使用说明

在支付宝中搜索"湖州市第一人民医院",点击进入湖州市第一人民医院小程序。

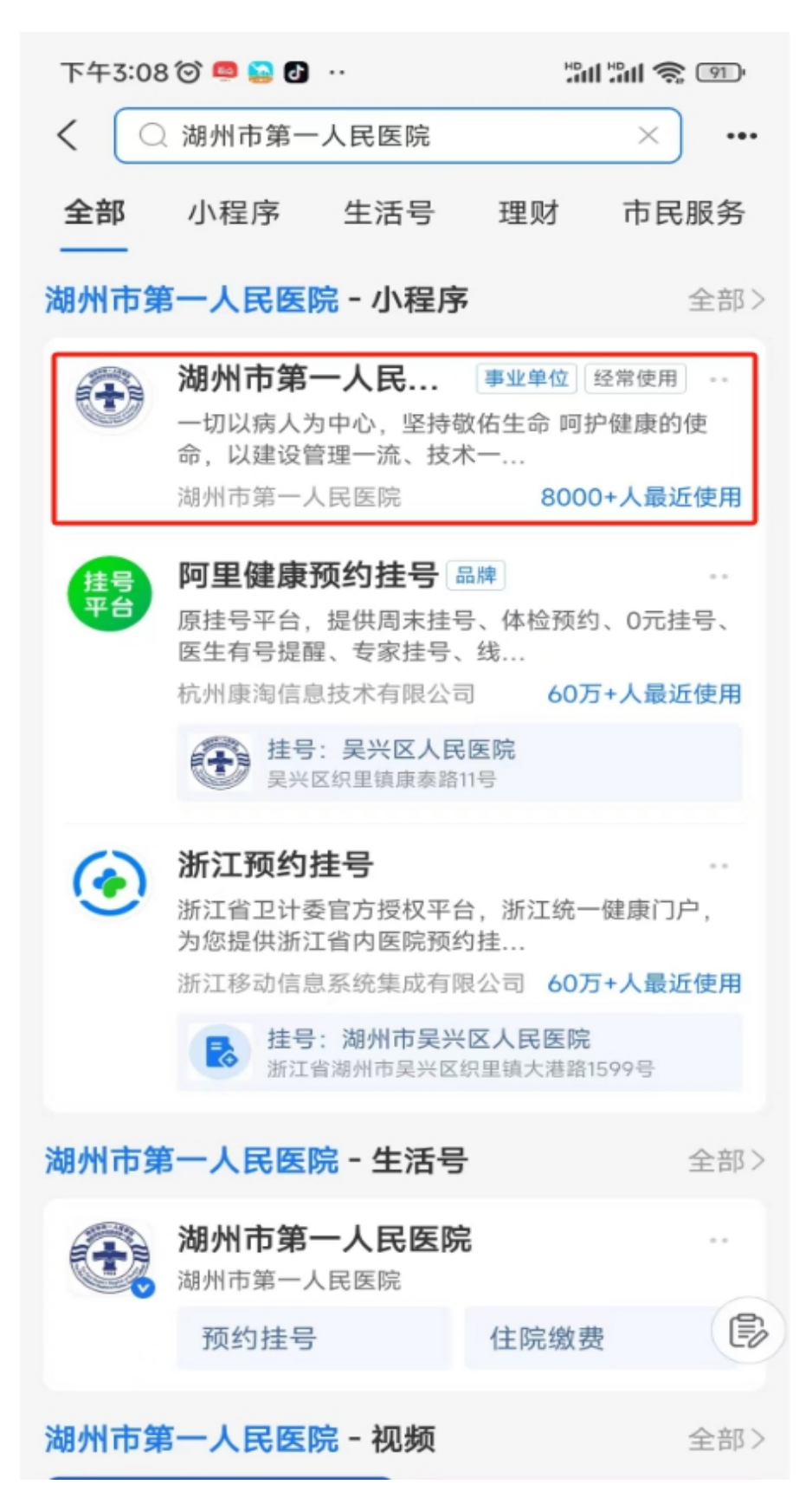

一、预约挂号

①进入湖州市第一人民医院小程序,点击"预约挂号",进行预约挂号。

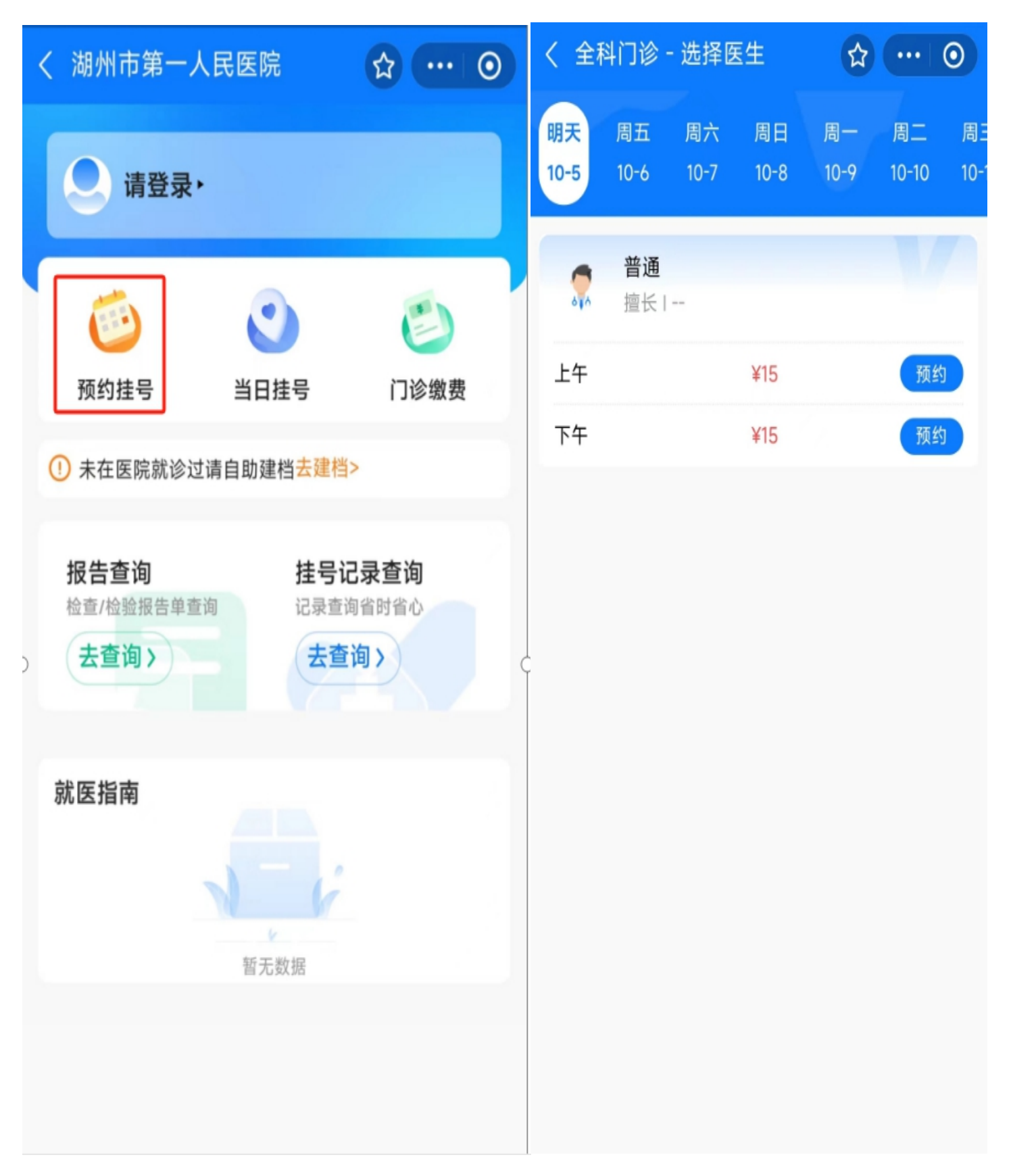

# ②点击"预约"选择预约的时间,点击"预约"后,预约成功。

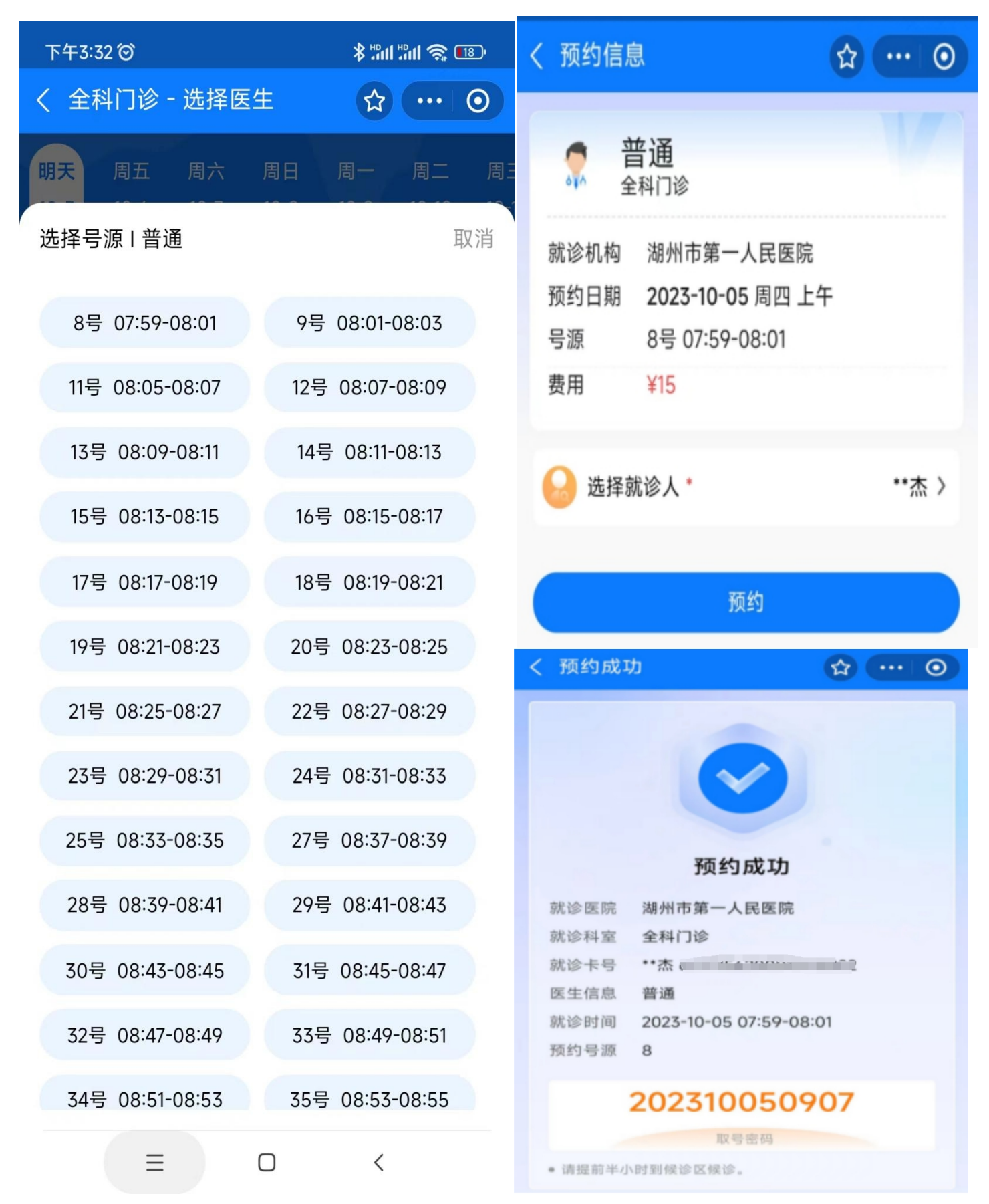

#### 二、当日挂号

## ①点击"当日挂号",选择科室进行挂号

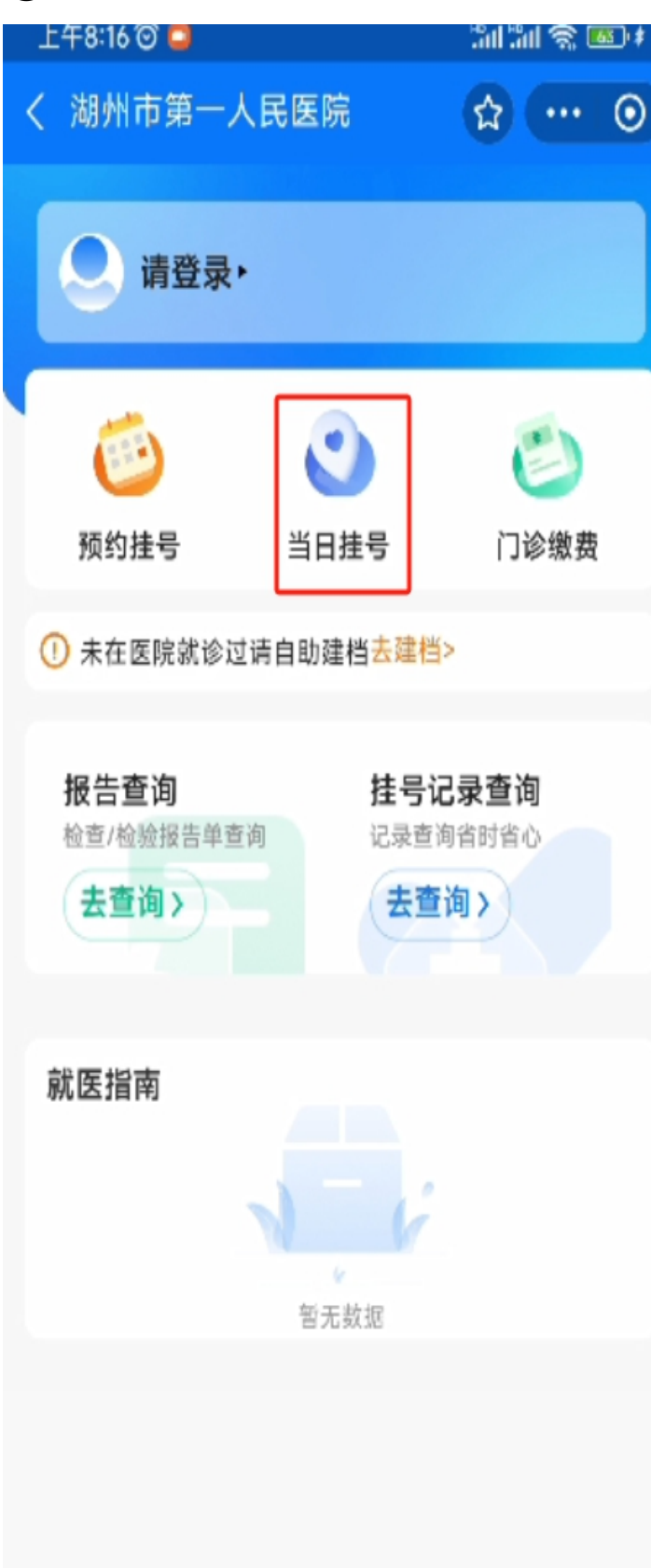

| く 选择 | 科室        |        | \$  | •• •      |
|------|-----------|--------|-----|-----------|
|      | 按科室代码、    | 名称、输入者 | 冯搜索 |           |
| В    |           |        |     |           |
| 白癜区  | 1.专科      |        |     |           |
| С    |           |        |     |           |
| 超声科  | 1         |        |     |           |
| E    |           |        |     |           |
| 儿科   |           |        |     |           |
| 耳鼻咽  | <b>吴科</b> |        |     |           |
| F    |           |        |     |           |
| 妇科   |           |        |     |           |
| 肺科中  | 回医康复      |        |     |           |
| zØ   |           |        |     | è         |
| 朱 王  | 也文        | 不 :    | ×   | w >       |
| w    | 分词        | ABC    | DEF | $\otimes$ |
| x    | GHI       | JKL    | MNO | 重输        |
| y    | 7         | R      | 9   |           |

PQRS

z

TUV

J.

WXYZ

0

# ②在搜索栏中查询科室,并选择"科室"进行挂号

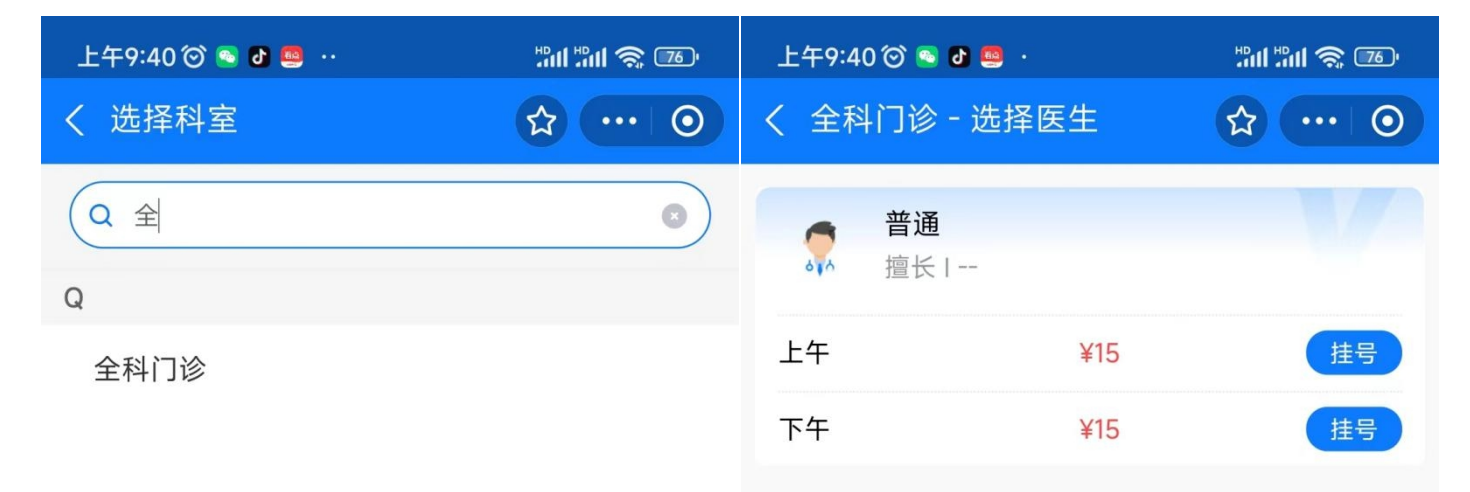

Q

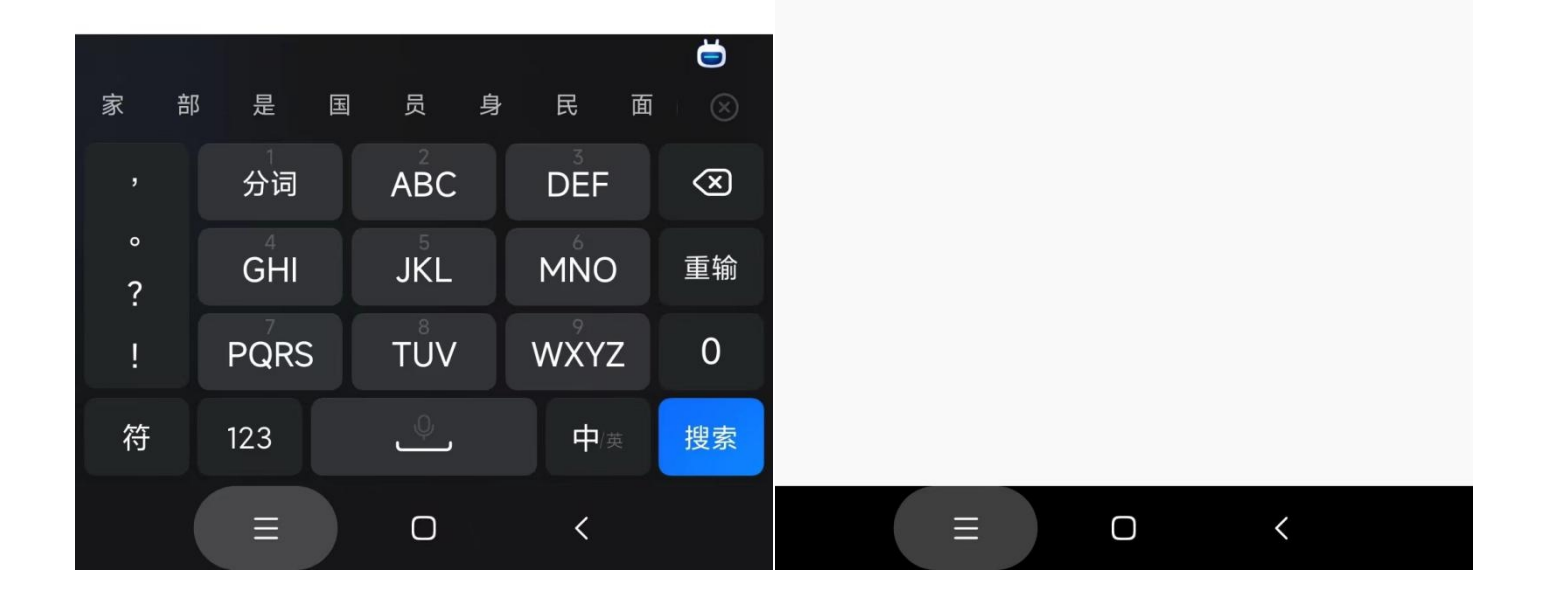

#### 上午9:43 🞯 🤷 🙍 "...l "...l 🕱 📧 上午9:41 🞯 💿 🗗 🥌 🕚 1311 1311 🥱 📧 く 挂号信息 ☆ … ⊙ ☆ … ⊙ く 挂号信息 普通 普通 A 1 616 全科门诊 614 全科门诊 $\times$ 就诊机构 湖州市第一人民医院 湖州市第一人民医院 预约日期 2023-10-16 周一 上午 ¥15.00 费用 ¥15 选择就诊人\* \*\*杰 > 付款方式 な 交通银行信用卡(4876) 支付工具 ☆ 交通银行信用卡(4876) ▲ 建设银行储蓄卡(3227) 资金渠道 货币基金赎回资金 📩 余额宝 由蚂蚁基金提供服务 查看全部 ~ 支付方式 医保支付 自费 确认付款 本服务由支付宝(杭州)信息技术有限公司提供 取消 $\equiv$ $\bigcirc$ < Ξ $\Box$ <

③缴费时可以自费或医保支付,选择"自费",页面将跳转到支付宝界面进行支付。

④如选择医保支付,则需要对医保进行授权,点击"同意授权"进行支付,系统将跳转 到医保支付界面。

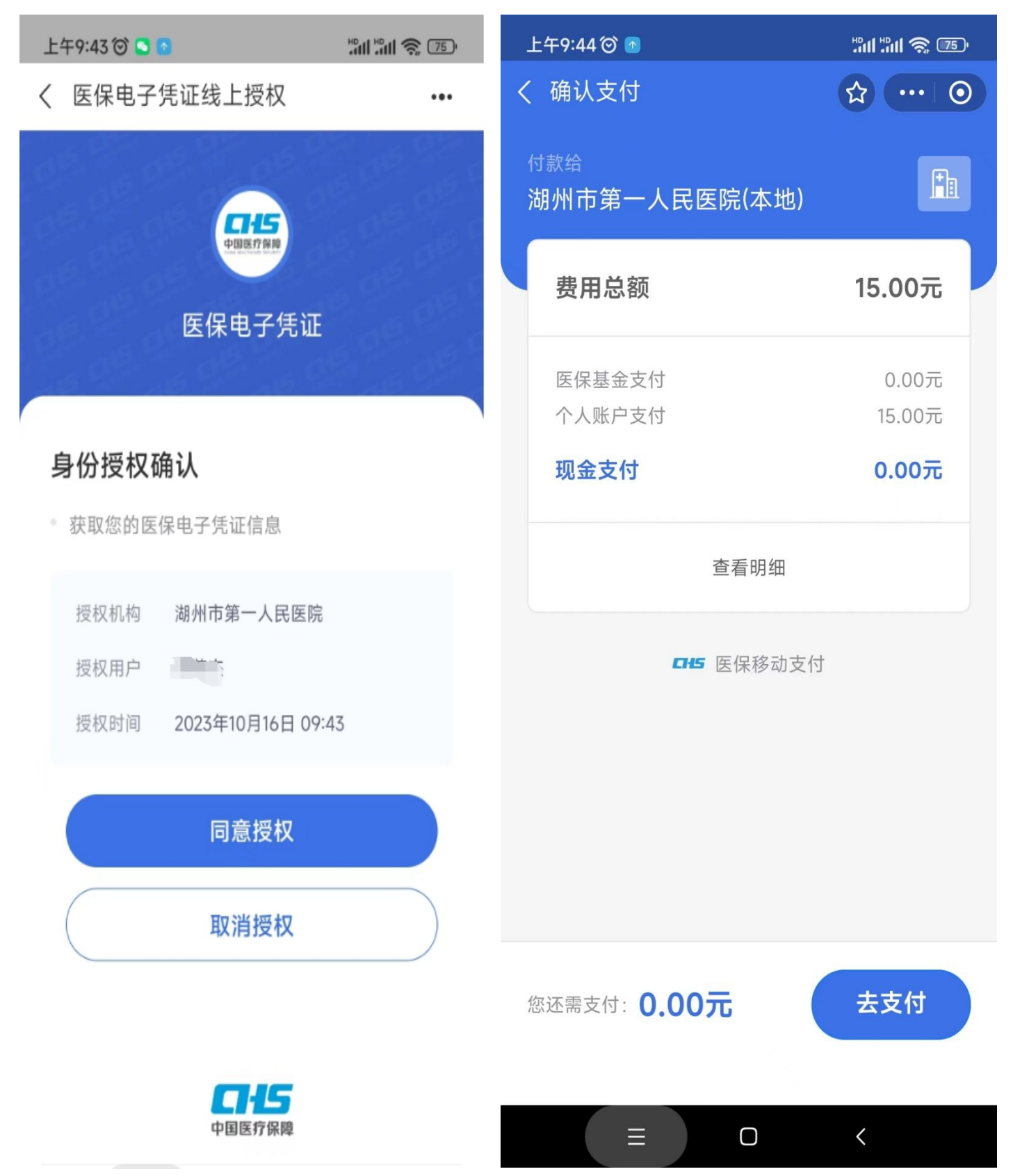

⑤支付完成后可以通过"挂号记录查询"查询获取此次挂号的就诊地点等详细信息。

| 下午2:03 🗇 🚨 • 🛛 📼 👬 🖬 🐨                |                       |      |              |
|---------------------------------------|-----------------------|------|--------------|
| く 湖州市第一人民医院                           | ☆ … ⊙                 |      |              |
|                                       |                       |      | → 匕取号        |
| 请登录・                                  |                       | 1    |              |
|                                       |                       | 部诊科索 | 会利门诊         |
| -                                     | -                     | 机步件主 |              |
| 🧉 💟                                   |                       | 沉诊卞亏 | かし.<br>(1)   |
| 预约挂号 当日挂号                             | 门诊缴费                  | 医生信息 | 普通           |
|                                       | *                     | 就诊时间 | 2            |
| *** ********************************* | 32                    | 就诊地点 | 门诊二楼         |
| 据生杏海                                  | 记录查询                  | 预约号源 | 63号 09:18:19 |
| 拉查/检验报告单查询 记录重                        | <b>记水旦内</b><br>查询省时省心 |      |              |
| 去查询〉 去查询〉                             | 查询>                   |      |              |
|                                       |                       |      |              |
| 計匠北古                                  |                       |      |              |
| <b>纵运</b> 指用                          |                       |      |              |
|                                       |                       |      |              |
|                                       |                       |      |              |
| 暂无数据                                  |                       |      |              |
|                                       |                       |      |              |
|                                       |                       |      |              |
|                                       |                       |      |              |
|                                       |                       |      |              |

三、门诊缴费

①点击"门诊缴费",找到此次就诊缴费的订单,点击"支付",进行缴费。

| く 湖州市第一人民医院 🛛 🗘 ・・・ ⊙         | 上午11:04 ② 🖲 谢 💿 👘 👘 👘 👘                                        |
|-------------------------------|----------------------------------------------------------------|
|                               | 〈 费用详情 ☆ … ⊙                                                   |
|                               | 全科门诊l施胜铭                                                       |
| ق 🕥                           | 就诊人  **杰<br>就诊时间 <b>2023-10-16T10:18:25</b><br>总费用  ¥72.86 待支付 |
| 预约挂号 当日挂号 门诊缴费                | <b>费用明细</b> 费用信息仅供参考,以医院结算发票为准                                 |
| 并在医院就诊过语自助建档夫建档>              | 〕西药费                                                           |
| ♥ 木仁区院 新设 2 時日 助建 13 △ 座 13 ~ | 氟比洛芬凝胶贴膏(泽普思) 1.0盒 ¥57.86<br>(混) 40mg*6贴                       |
| 报告查询 挂号记录查询                   | ) 诊疗费 へ                                                        |
| 检查/检验报告单查询 记录查询省时省心           | 门诊诊查费 1.0次 ¥15                                                 |
| 去查询> 去查询>                     |                                                                |
| 就医指南                          |                                                                |
|                               | 费用合计: ¥ <b>72.86</b> 支付                                        |
|                               | = 0 <                                                          |

## ②类似门诊挂号,如果选择"自费"将跳转到支付宝进行支付

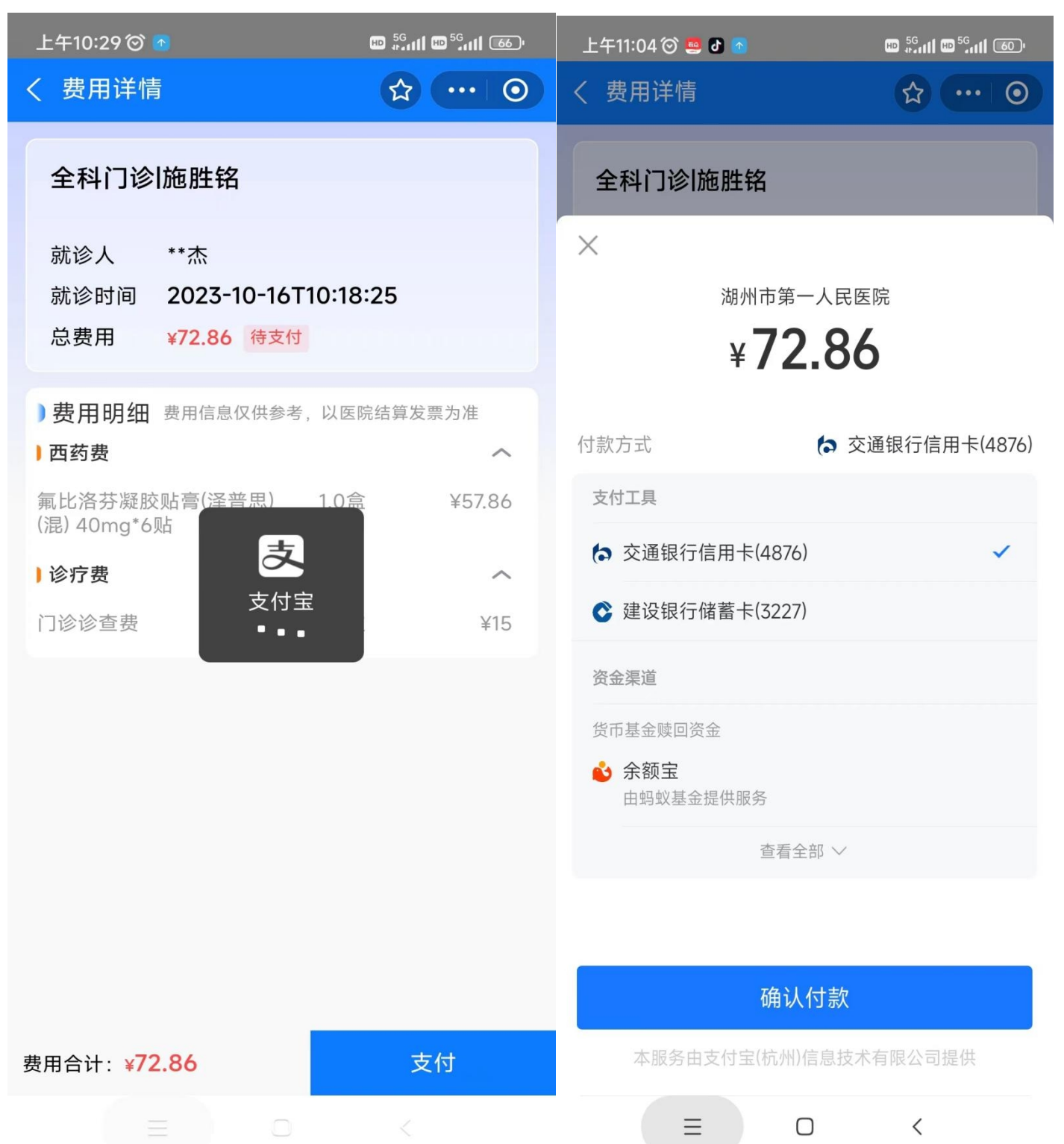

③如果选择"医保"将跳转到医保授权界面(如挂号时已经医保授权过,则不显示此界面)

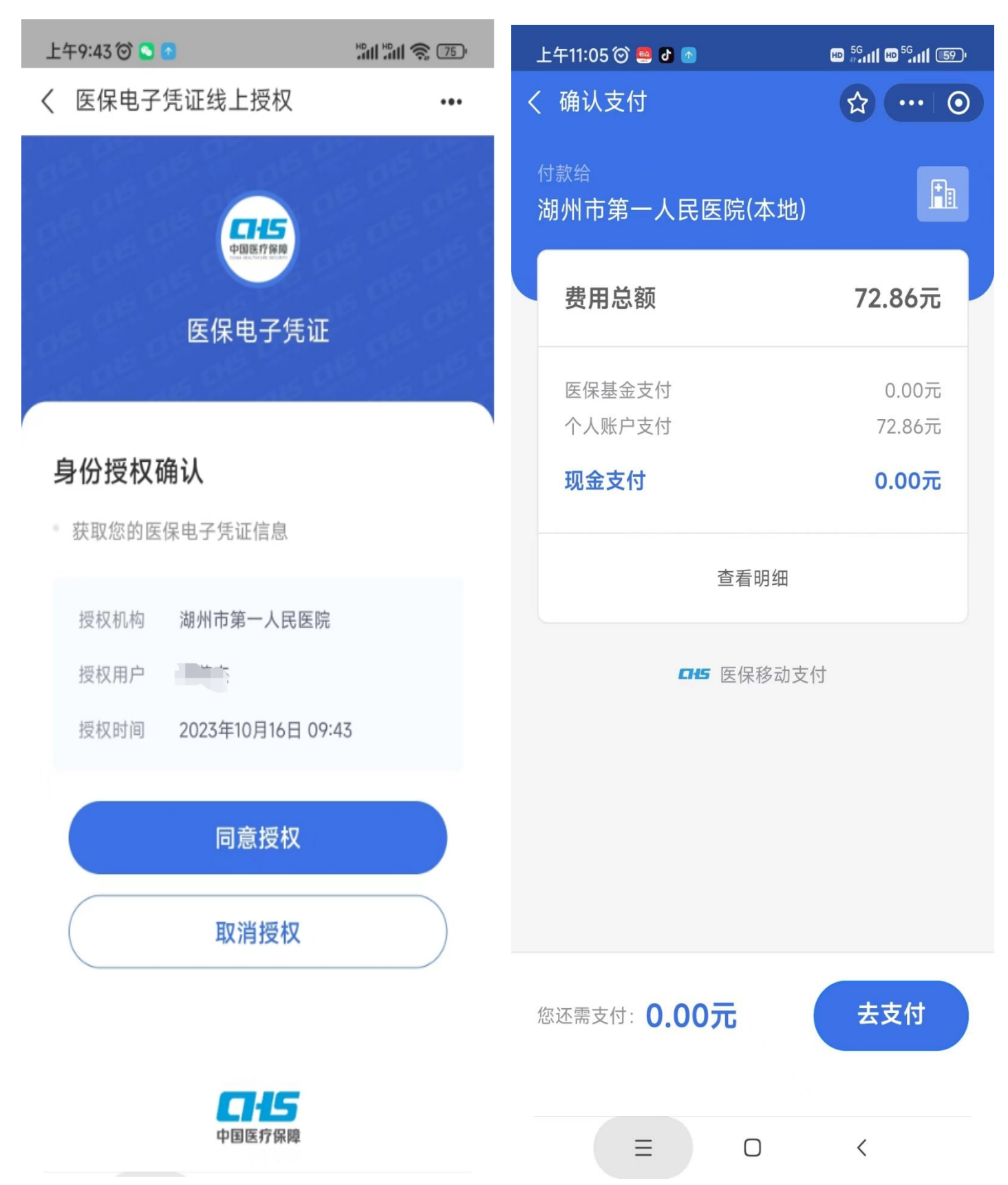

④点击"支付"后,系统将分别对自费部分和医保部分进行结算,结算之后点击"门诊 缴费"查询此次就诊信息,可以获取取药等信息。

| 上午11:06 ② 🗷 🥮 👌 · 🛛 🚥 👯 📶 🚥 🖓 📶 💷 -                                                                  | 下午2:07 🞯                                                                                                    | "#II "#I 📚 199                                                                                                    |
|----------------------------------------------------------------------------------------------------|----------------------------------------------------------------------------------------------------|----------------------------------------------------------------------------------------------------|
| く ☆ 支付结果 ☆ ・・・ ⊙                                                                                     | く 湖州市第一人民医院                                                                                                    | ☆ … ⊙                                                                                                    |
| <b>、</b><br>支付成功,结果确认中                                                                               | ()) **杰<br>()) **杰<br>()) ***杰<br>()) ***杰                                                                                                 | □□ 切换 •                                                                                                    |
| <ul> <li>自费支付成功,医保支付结果查询中</li> <li>医保支付成功,等待医院确认订单 ○</li> <li>预计30秒返回结果</li> <li>医院订单确认完成</li> </ul> | で         ご           预约挂号         当日挂号           ①         未在医院就诊过请自助建档去建档                                                                | じる総要                                                                                                    |
|                                                                                                    | 下午2:04 ② く 费用详情 全科门诊l施胜铭 就诊人 **杰 就诊时间 2023-10-16T10:18 备注信息 取药窗口:门诊2号前 总费用 ¥72.86 已支付 )费用明细 费用信息仅供参考,以医 通药费 氟比洛芬凝胶贴膏(泽普思) 1.0萬 (混) 40mg*6贴 | <ul> <li>○ ··· ○</li> <li>○ ··· ○</li> <li>3:25</li> <li>窗</li> <li>応结算发票为准</li> <li>へ</li> <li>≦ ¥57.86</li> </ul> |
| = 0 <                                                                                                | <b>〕诊疗费</b><br>门诊诊查费 1.0%                                                                                                    | <b>へ</b><br>次 ¥15                                                                                                   |

#### 四 、取药、CT 预约、检验操作

①点击二维码图标,弹出自己的二维码图标。后续将在取药、检查预约、检验中用到。

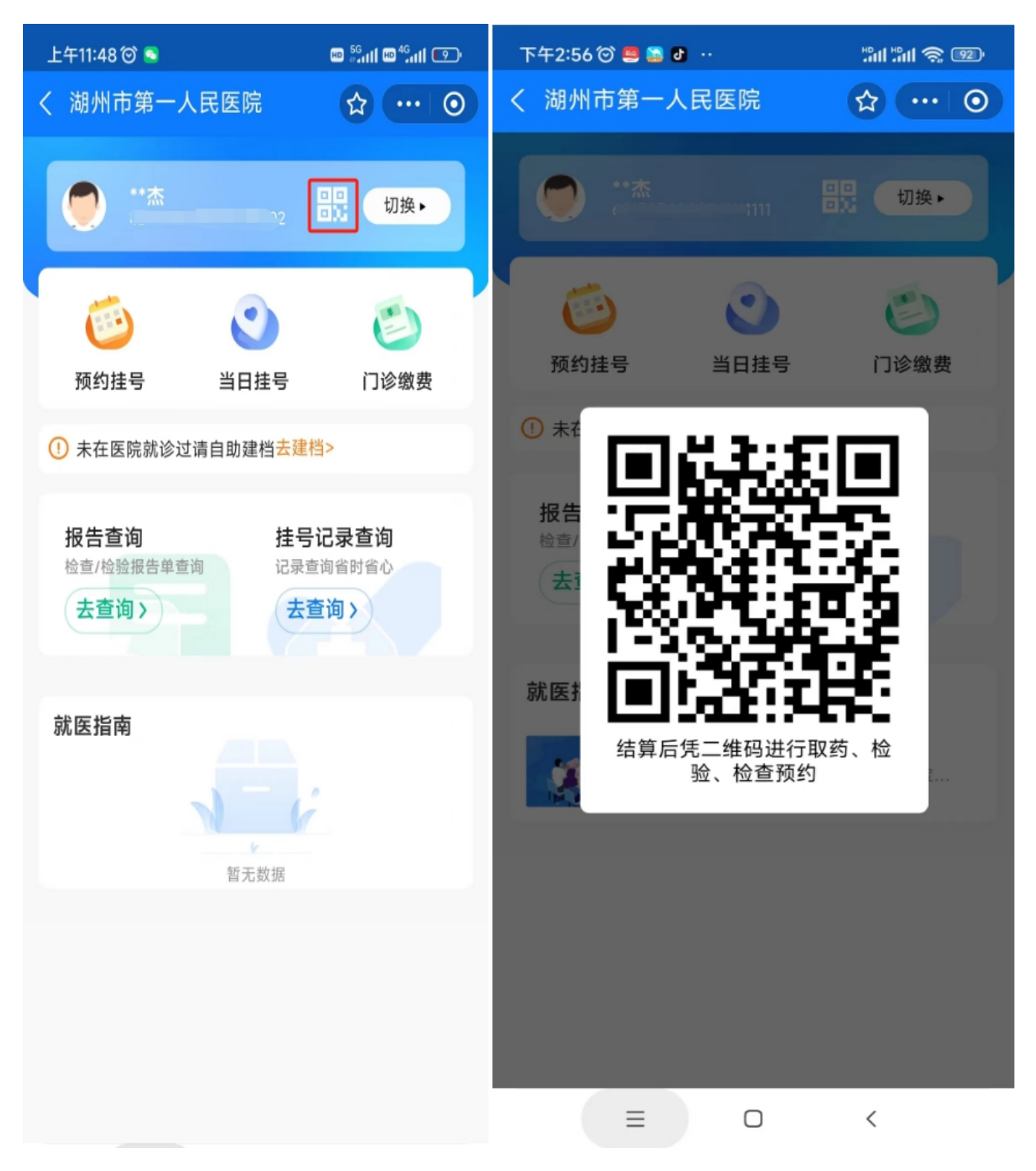